## Submitting and Viewing Your W4

Last Modified on 07/11/2024 5:27 pm EDT

The IRS W4 form was updated in 2020. For more information, see Updated W4 Forms. You do not have to fill out the new form if you already have one on file with your employer, nor do you have to fill out a new form every year. However, if you want to adjust your withholdings at your existing job, you may need to fill out the new W4. Additionally, be aware that some states also require separate state W4 forms.

## START HERE

1. When you need to submit a new W4 (for example, when prompted in yourMy ToDos), you can click through from the To Do item, or from the Main Menu, click My Info>My HR>Forms>Government Forms>Withholding.

If you have not been prompted in the system to provide a W4 and do not see options to complete this form electronically in Wurk, your company may require you to print out a paper form and hand it to your HR department. These forms are available here.

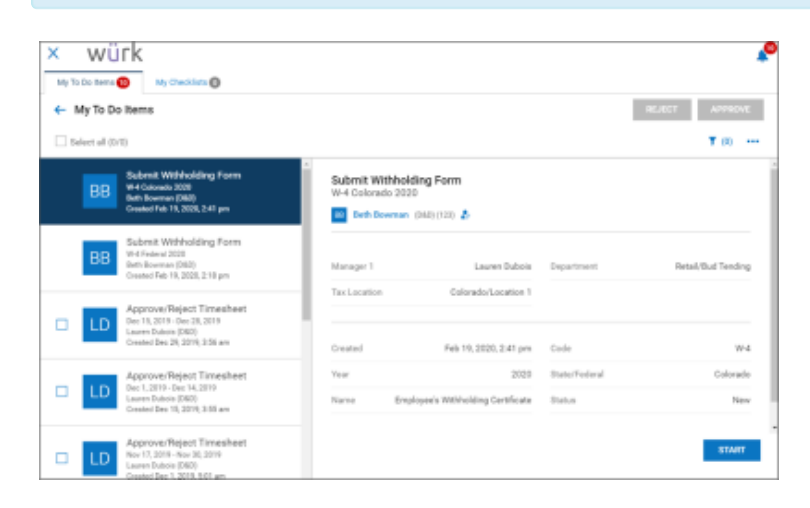

OR

| Search           | 4<br>       | × Wi<br>← Withho | ürk<br><sup>Iding</sup> |      |           |         |               |   |              | MY H        | IR                         | C                     | lick here to<br>dd a new form                   | ADD N                                  | <b>,0</b>       |
|------------------|-------------|------------------|-------------------------|------|-----------|---------|---------------|---|--------------|-------------|----------------------------|-----------------------|-------------------------------------------------|----------------------------------------|-----------------|
| * 1              | ٥           | + Page           | 1 of 1                  | 1-20 | f2.Rova B | wed: [8 | lysten ] 🕶    |   |              |             |                            |                       | τ.                                              | n 📄 •                                  |                 |
| MEINEO           |             |                  | Year                    | •    | Salus     | •       | State:Tederal |   | Code         | •           | Nave                       | •                     | 4 Created                                       | •                                      |                 |
| My Information   | <b>`</b>    |                  | •                       | ÷    | •         | Ŧ       | •             | ÷ | •            | ÷           | •                          |                       | •                                               | ÷                                      | 5               |
| @ My Time        | <b>&gt;</b> | Click here to    |                         |      |           |         |               |   |              |             |                            |                       |                                                 |                                        | 0               |
| n My Schedule    | <b>&gt;</b> | View old forms   |                         | 2020 | New       |         | Colorado      |   | 11-4         |             | Employee's Withholding Ger | -                     | 02/19/2020 0                                    | 12:41p                                 |                 |
| My Benefits      | <b>、</b>    | 0 1              |                         | 2020 | New       |         | Federal       | _ | 16-4         |             | Employee's Withholding Ce  | Cate                  | 02/19/2020 0                                    | 12:18p                                 |                 |
| 2 My HR          | -<br>-      |                  |                         |      |           |         |               |   | Add New V    | Vithhold    | ing                        | Choo<br>This i<br>who | se the form yo<br>mample show<br>vorks in Colon | u want to a<br>s an empt<br>ado. You y | add.<br>Tyree X |
| HR Actions       |             |                  |                         |      |           |         |               |   | 2020 -       |             |                            | need<br>in and        | one for each a<br>l one for feder               | tate you v<br>al.                      | ark             |
| Checklists       | - 1         |                  |                         |      |           |         |               |   | v Nano       |             |                            | 0                     | xdə                                             |                                        |                 |
| <b>+</b>         | - I         |                  |                         |      |           |         |               |   | V Colorado   | 00          |                            |                       | _                                               |                                        | +               |
|                  | <u> </u>    |                  |                         |      |           |         |               |   | Employee     | is Withhold | ing Certificate            | v                     | 4                                               | ſ                                      | + Add           |
| Covernment forms | × 1         |                  |                         |      |           |         |               |   | 👻 Federal (1 | 0           |                            |                       |                                                 |                                        |                 |
| 95               |             |                  |                         |      |           |         |               |   | Employee     | is Withhold | ing Certificate            | v                     | 4                                               |                                        | + 44            |
| W2s WEtholding   |             |                  |                         |      |           |         |               |   |              |             |                            |                       |                                                 |                                        | CANCEL          |

Submitted forms cannot be edited. To make a change, a new one must be added.

## **2**. Complete the form.

| ≡       | würk               | 08:58 PM (MDT)      | My HR | Search       | ٩      | P 🕘  |  |
|---------|--------------------|---------------------|-------|--------------|--------|------|--|
| My HR > | Forms > Government | Forms > Withholding |       |              |        |      |  |
| ← Fe    | deral: W-4         |                     |       | DOWNLOAD PDF | SUBMIT | SAVE |  |

Status: New

| Form W-4<br>Department of the T<br>Internal Revenue Se | Employee's Withholding Certificate           Complete Form W-4 so that your employer can withhold the correct federal income tax from yo Give Form W-4 to your employer.           Feasury         For W-4 to your employer.           Your withholding is subject to review by the IRS. | our pay.                                                        | OMB No. 1545-0074                                             |  |  |  |  |
|--------------------------------------------------------|----------------------------------------------------------------------------------------------------|-----------------------------------------------------------------|---------------------------------------------------------------|--|--|--|--|
| Step 1:                                                | (a) First name and middle initial Last name Jones                                                                                                    | (b) S<br>123-                                                   | ocial security number<br>55-1986                              |  |  |  |  |
| Enter                                                  | Address                                                                                                    | ► Doe                                                           | s your name match the                                         |  |  |  |  |
| Personal<br>Information                                | 455 Sherman                                                                                                    | name<br>card?                                                   | ame on your social security<br>ard? If not, to ensure you get |  |  |  |  |
|                                                        | City or town, state, and ZIP code                                                                                                    | credit for your earnings, conta<br>SSA at 800-772-1213 or go to |                                                               |  |  |  |  |
|                                                        | Denver CO v 80203                                                                                                    | www.s                                                           | issa.gov.                                                     |  |  |  |  |
|                                                        | (c) Osingle or Married filing separately                                                                                                    |                                                                 |                                                               |  |  |  |  |
|                                                        | Married filing jointly or Qualifying widow(er)                                                                                                    |                                                                 |                                                               |  |  |  |  |
| Complete Ste                                           | <b>2-4 ONLY if they apply to you; otherwise, skip to Step 5.</b> See page 2 for more information on from withholding, when to use the estimator at www.irs.gov/W4App, and privacy.                                                                                                    | tion on e                                                       | ach step, who can                                             |  |  |  |  |
| Step 2:                                                | Complete this step if you (1) hold more than one job at a time, or (2) are married filing                                                                                                    | jointly ar                                                      | nd your spouse                                                |  |  |  |  |
| Multiple Jok                                           | also works. The correct amount of withholding depends on income earned from all of<br>Dependences of the 6 like last                                                                                                    | inese jo                                                        | us.                                                           |  |  |  |  |
| or Spouse                                              | Do only one of the following.                                                                                                    |                                                                 |                                                               |  |  |  |  |
| Works                                                  | (a) Use the estimator at www.irs.gov/W4App for most accurate withholding for this step (and Steps 3–4); or                                                                                                    |                                                                 |                                                               |  |  |  |  |
|                                                        | (b) Use the Multiple Jobs Worksheet on page 3 and enter the result in Step 4(c) below<br>withhedding; or                                                                                                    | v for roug                                                      | ghly accurate                                                 |  |  |  |  |
|                                                        | wannoiding, or                                                                                                    |                                                                 |                                                               |  |  |  |  |

For guidance, see Understanding the W4 Form. Also, we recommend that you contact your HR department or research online, for example, see this IRS guide to the Form W-4, and these tips.

**3**. When you complete and submit the form, a window will pop up for you to enter your password. This will serve as your signature on the form.

| Sub                                               | omit Withholdin                                                                                                    | g Form                                                                                                    | X                                                                       |
|---------------------------------------------------|----------------------------------------------------------------------------------------------------|----------------------------------------------------------------------------------------------------|-------------------------------------------------------------------------|
| <b>i</b>                                          | Please type your (D                                                                                                    | avid Zeamer) passwor                                                                                                    | d to confirm.                                                           |
| Pass                                              | word *                                                                                                    |                                                                                                    |                                                                         |
|                                                   |                                                                                                    |                                                                                                    | 9                                                                       |
|                                                   |                                                                                                    |                                                                                                    |                                                                         |
| Pleas<br>and o<br>form                            | e read all information<br>clicking 'I Agree' butto<br>to HR department for                                                                             | n below. Populating rec<br>n below will submit thi<br>r further verification.                                                       | quired fields<br>is withholding                                         |
| Pleas<br>and o<br>form<br>Unde<br>certif<br>corre | e read all information<br>clicking 'I Agree' butto<br>to HR department for<br>er penalties of perjury,<br>ficate and to the best<br>ect, and complete. | h below. Populating rec<br>n below will submit thi<br>r further verification.<br>, I declare that I have e<br>of my knowledge and l | quired fields<br>is withholding<br>examined this<br>belief, it is true, |

4. Click the I AGREE button to complete the submission.

Your HR department will be automatically notified of your form submission and the ToDo item will be complete.